## Procedure for accessing External Storage with QU Devices

## **Using File Explorer**

1. Open <u>File Explorer</u> by pressing Windows Key **P** + **I** or by clicking on the **file explorer** icon on the task bar as shown below.

F Type here to search
 C
 C
 C
 C
 C
 C
 C
 C
 C
 C
 C
 C
 C
 C
 C
 C
 C
 C
 C
 C
 C
 C
 C
 C
 C
 C
 C
 C
 C
 C
 C
 C
 C
 C
 C
 C
 C
 C
 C
 C
 C
 C
 C
 C
 C
 C
 C
 C
 C
 C
 C
 C
 C
 C
 C
 C
 C
 C
 C
 C
 C
 C
 C
 C
 C
 C
 C
 C
 C
 C
 C
 C
 C
 C
 C
 C
 C
 C
 C
 C
 C
 C
 C
 C
 C
 C
 C
 C
 C
 C
 C
 C
 C
 C
 C
 C
 C
 C
 C
 C
 C
 C
 C
 C
 C
 C
 C
 C
 C
 C
 C
 C
 C
 C
 C
 C
 C
 C
 C
 C
 C
 C
 C
 C
 C
 C
 C
 C
 C
 C
 C
 C
 C
 C
 C
 C
 C
 C
 C
 C
 C
 C
 C
 C
 C
 C
 C
 C
 C
 C
 C
 C
 C
 C
 C
 C
 C
 C
 C
 C
 C
 C
 C
 C
 C
 C
 C
 C
 C
 C
 C
 C
 C
 C
 C
 C
 C
 C
 C
 C
 C
 C
 C
 C
 C
 C
 C
 C
 C
 C
 C
 C
 C
 C
 C
 C
 C
 C
 C
 C
 C
 C
 C
 C
 C
 C
 C
 C
 C
 C
 C
 C
 C
 C
 C
 C
 C
 C
 C
 C
 C
 C
 C
 C
 C
 C
 C
 C
 C
 C
 C
 C
 C
 C
 C
 C
 C
 C
 C
 C
 C
 C
 C
 C
 C
 C
 C
 C
 C
 C
 C
 C
 C
 C
 C
 C
 C
 C
 C
 C
 C
 C
 C
 C
 C
 C
 C
 C
 C
 C
 C
 C
 C
 C
 C
 C
 C
 C
 C
 C
 C
 C
 C
 C
 C
 C
 C
 C
 C
 C
 C
 C
 C
 C
 C
 C
 C
 C
 C
 C
 C
 C
 C
 C
 C
 C
 C
 C
 C
 C
 C
 C
 C
 C
 C
 C
 C
 C
 C
 C
 C
 C
 C
 C
 C
 C
 C
 C
 C
 C
 C
 C
 C
 C
 C
 C

2. On the left, click **This PC**.

| → ~ <b>↑ 🖬 ›</b>           | This PC                  |                         |           |           |       | ✓ O D D Search This PC |
|----------------------------|--------------------------|-------------------------|-----------|-----------|-------|------------------------|
| uick access                | ~ Folders (7)            |                         |           |           |       |                        |
| Documents :<br>Downloads ; | 3D Objects               | Desktop                 | Documents | Downloads | Music | Pictures               |
| Pictures                   | Videos                   |                         |           |           |       |                        |
| Desktop                    |                          |                         |           |           |       |                        |
| nazarh                     | V Devices and drives (2) |                         |           |           |       |                        |
| W1021H1                    | Windows (C:)             | NI Software (D:)        |           |           |       |                        |
| windows 11                 | 211 GB free of 943 GB    | 5.77 GB free of 58.9 GB |           |           |       |                        |
| his PC                     | $\times \square$         |                         |           |           |       |                        |
|                            | •                        |                         |           |           |       |                        |
| Desktop                    |                          |                         |           |           |       |                        |
| Decements                  |                          |                         |           |           |       |                        |
| Music                      |                          |                         |           |           |       |                        |
| Pictures                   |                          |                         |           |           |       |                        |
| Videos                     |                          |                         |           |           |       |                        |
| Windows (C:)               |                          |                         |           |           |       |                        |
|                            |                          |                         |           |           |       |                        |

3. On the right, **right-click** your USB drive and Click on **Open** to browse the contents of the drive

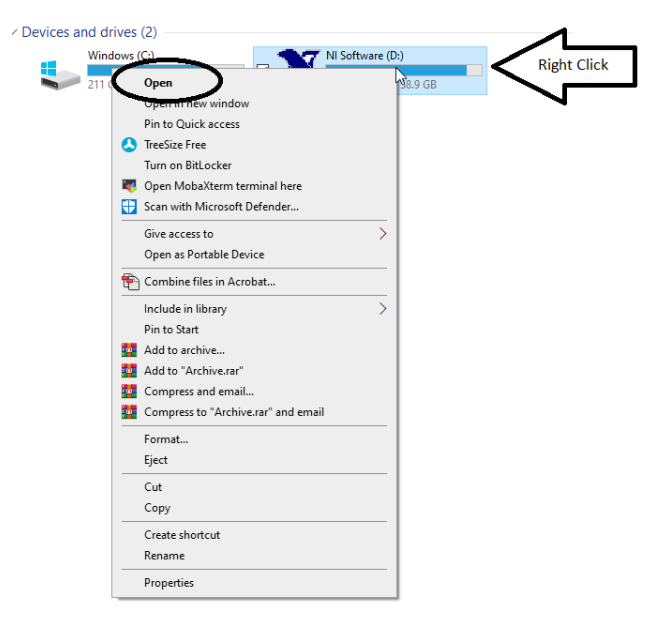

4. Do not edit files directly from the flash drive. Open the file from flash drive, save it to local computer and then edit it.

- 5. Once work on the document is finished, save the document back to its original location on the USB drive
- 6. Delete the copy of the document from your machine
- 7. Never open files with link, bat, exe or cmd extension by double clicking on it
- 8. Be careful while opening Macros inside Word, Excel and PowerPoint files.
- 9. Don't leave USB connected to your laptop/desktop when not in use
- 10. Always eject the drive by **right click** on it and then select Eject. Never remove the drive without properly ejecting it from Computer

| · Devices and drive | s (2)                                                                                                    |                |          |  |
|---------------------|----------------------------------------------------------------------------------------------------|----------------|----------|--|
| Window              | ows (C:) NI Software (                                                                                                    |                | are (D:) |  |
| 211                 | Open                                                                                                    |                | 158.9 GB |  |
|                     | Open in new window                                                                                                    |                |          |  |
|                     | Pin to Quick access                                                                                                    |                |          |  |
| C                   | Contraction of the second second s |                |          |  |
|                     | Turn on BitLocker                                                                                                    |                |          |  |
| ×                   | Open MobaXterm tern                                                                                                    | ninal here     |          |  |
| <b>G</b>            | Scan with Microsoft De                                                                                                    | efender        |          |  |
|                     | Give access to                                                                                                    |                | >        |  |
|                     | Open as Portable Devi                                                                                                    | ce             |          |  |
| <b>f</b>            | Combine files in Acrob                                                                                                    | oat            | -        |  |
|                     | Include in library                                                                                                    |                | >        |  |
|                     | Pin to Start                                                                                                    |                |          |  |
|                     | Add to archive                                                                                                    |                |          |  |
|                     | Add to "Archive.rar"                                                                                                    |                |          |  |
|                     | Compress and email                                                                                                    |                |          |  |
|                     | Compress to "Archive.                                                                                                    | rar" and email |          |  |
|                     | Format                                                                                                    | _              |          |  |
|                     | Eject                                                                                                    |                | ]        |  |
|                     | Cut                                                                                                    |                | -        |  |
|                     | Сору                                                                                                    |                |          |  |
| _                   | Create shortcut                                                                                                    |                | _        |  |
|                     | Rename                                                                                                    |                |          |  |
| _                   | Properties                                                                                                    |                |          |  |

11. Try to refrain from doing casual saves directly to the flash drive as this could shorten the lifespan of the flash drive by chipping away at the limited amount of read and writes that the drive can perform